# **Pharmacy Orders**

### General Surgery Lab SOP

Created on: 7-24-2013; Updated on: 3-16-15

### 1. Obtain access to Pharmacy Sharepoint site

- a. Contact Jason Moran (moranje@upmc.edu)
- b. Activate account following instructions in email from Sharepoint server

### 2. To place an order

- a. Open the Sharepoint website: <u>https://pharmacy.shp.upmc.com</u>
- b. Log in using your account information
- c. Open Department Issues Order Form General Medications link in left sidebar

| · · · C (a land, phones sho up to com the spectrum                                                                                                    | t anpa                                     | 0.0  |
|----------------------------------------------------------------------------------------------------|--------------------------------------------|------|
| Desited Heres                                                                                                    | tering Chever sees (w                      | 8 7  |
| POR NO                                                                                                    | Queer Queers Act                           | 1 22 |
|                                                                                                    |                                            |      |
| Plantage Matthew FAIL Plantage Planta                                                                                                    | Filter Use Therport Central Link Provident | Þ    |
| EXTRACT STATES OF STATES OF STATES O |                                            |      |

i. or go directly to

https://pharmacy.shp.upmc.com/Lists/GeneralMedication/MyOrders.aspx

d. Click 'New'

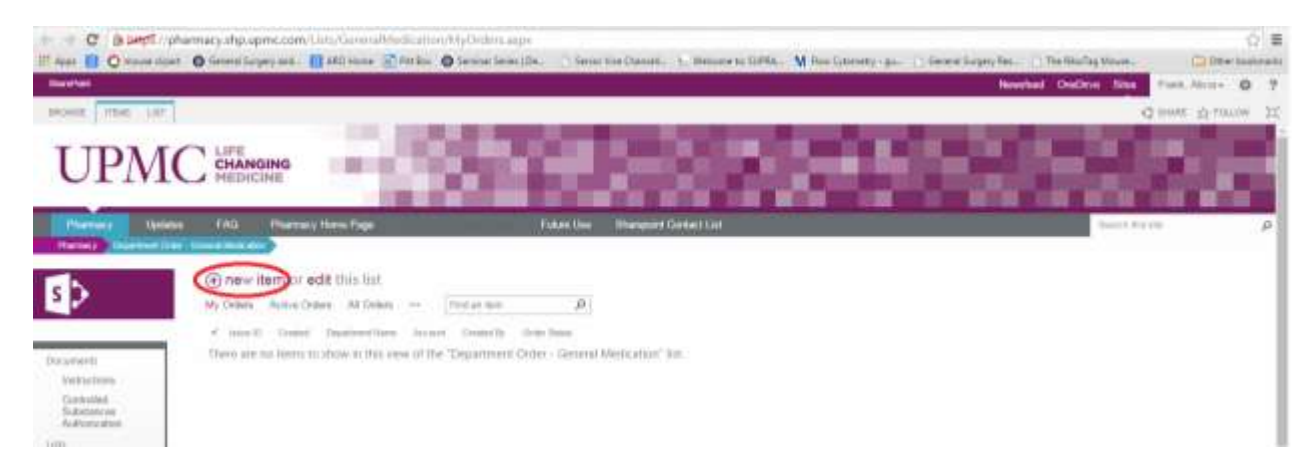

# **Pharmacy Orders**

| General  | Surgerv | Lah | SOP |
|----------|---------|-----|-----|
| UCIICIAI | JUISCIY | Lau | JUF |

Created on: 7-24-2013; Updated on: 3-16-15

- e. Fill in form with all required fields, locate item(s) needed in drop down and enter quantity.i. For Account, use: AR UOP Drugs (Research Labs) B01822
- f. Click Save

| ShanaPaint                                                                                                    |                             |                                                                           |
|----------------------------------------------------------------------------------------------------|-----------------------------|---------------------------------------------------------------------------|
| POWSE LDT                                                                                                    |                             |                                                                           |
| All Carrette Carrette | ABC<br>Spalling<br>Spalling |                                                                           |
|                                                                                                    | E                           |                                                                           |
| UT IVIC ME                                                                                                    | DICINE                      |                                                                           |
| Pharmacy Upstates FAC                                                                                                    | G Pharmacy Hom              | er Føge Fuñure Use Branspolnt Contact Låd                                 |
| Phermicy Department Onder - General I                                                                                                    | Medication                  |                                                                           |
| Depa                                                                                                    | artment Name *              |                                                                           |
| Crae                                                                                                    | ring Entity                 | e UPAC<br>o University of Phaburgh<br>o Other                             |
| locuments                                                                                                    |                             | Discoutibe option that beet desiribes the organization placing the order. |
| Instructions Acco                                                                                                    | kunt -                      | (None)                                                                    |
| Controlled Gravit<br>Bubstances                                                                                                    | t/Account Number            | Grow and web University of Ottahargh Administ                             |
| Ists Cont                                                                                                    | act Namber *                |                                                                           |
| Cepatrect Orter<br>- General<br>Medication                                                                                                    | artment Address             |                                                                           |
| Department<br>Issues OrdenBulk                                                                                                    |                             |                                                                           |
| Alcohol<br>Mat Place Ontari                                                                                                    |                             |                                                                           |
| Folm Prod.                                                                                                    | uct Selection Item 1        | (None)                                                                    |
| Order Form Oty it                                                                                                    | tem 1                       |                                                                           |
| Produ                                                                                                    | uct Selection Itom 2        | (None)                                                                    |
| Guestions Oty It                                                                                                    | tem 2                       |                                                                           |
| Produ                                                                                                    | uct Selection Item 3        | (None)                                                                    |
| lacont Gty it                                                                                                    | tens 3                      |                                                                           |
| estif Produ                                                                                                    | uct Selection Item 4        | Note V                                                                    |
| Account<br>Qty it                                                                                                    | tern 4                      |                                                                           |
| Produ                                                                                                    | uct Selection Item 5        | (line)                                                                    |
| Gru it                                                                                                    | tom 5                       |                                                                           |
| Non                                                                                                    | Catalog: Product            |                                                                           |
| No. 1                                                                                                    | Catalog NDC Nambu           |                                                                           |
|                                                                                                    | Catalog, NDC Northber       |                                                                           |
| Non-                                                                                                    | Catalog City                |                                                                           |
| Com                                                                                                    | ments                       |                                                                           |
|                                                                                                    |                             | Cito for help about adding basis HTML formating.                          |
| Orde                                                                                                    | v Status                    | New Order                                                                 |
| Grde                                                                                                    | r Status                    | Citor for help about adding basis HTML formatting.                        |

- 3. To receive an order
  - a. Verify order is ready for pick up on Sharepoint website
  - b. Pick up items at A105 in Presby's basement
    - i. Call ahead to make sure there will be someone there to dispense to you
      - 1. Department Issues 7-3352
      - 2. Main Pharmacy 7-1035

\*\*If you have any questions, ask Aaron Walters or Alicia Frank for assistance.\*\*